# How to schedule your Flu Vaccine in UTSW ReadySet

PLEASE NOTE: ReadySet link will open a new page and will only work if your UTSW workstation has Chrome, or if the latest Edge browser is installed. If those are not your browsers, please scan the QR Code below as an alternative login. If you need assistance, please email us at OccupationalHealth-UTSW@UTSouthwestern.edu.

https://utsw.readysetsecure.com/rs/rest/samlsso/requestSSO

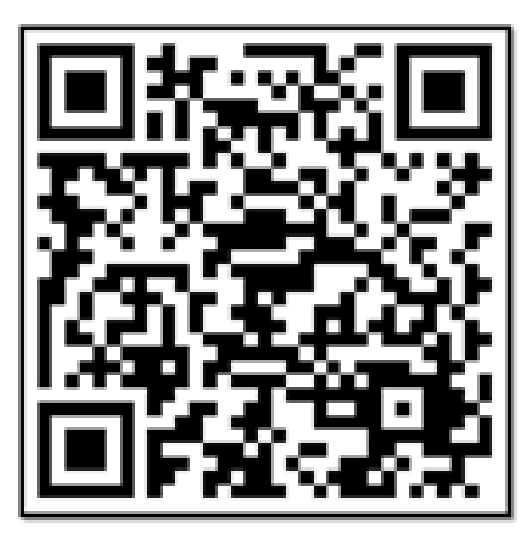

## **Step 1:** Log in using <u>Single Sign-On</u> access using your UT credentials.

| UT South<br>Med                                                                                                    | western<br>dical Center                                                       |
|----------------------------------------------------------------------------------------------------|-------------------------------------------------------------------------------|
| UT Southwestern Med                                                                                                    | ical Center Login Page                                                        |
| The web site described to the right has asked you to log in<br>and you have chosen UT Southwestern Medical Center as<br>your home institution.<br>Username <u>\$123456</u><br>Password <u></u><br>Login | utsw.readysetsecure.com<br>You have asked to login to utsw.readysetsecure.com |
| 🥳 Shi                                                                                                    | ibboleth.                                                                     |

#### **Step 2:** Complete your Flu Health Survey

| <b>READY</b> S                                                                                                    | ET Or Southwester<br>Medical Cent                                                                                | rn<br>ter                             | Test, Roberto │ Log Out │ Improve ReadySet®                                                                                                    |
|----------------------------------------------------------------------------------------------------|----------------------------------------------------------------------------------------------------|---------------------------------------|----------------------------------------------------------------------------------------------------|
| My Health User Settings                                                                                                    |                                                                                                    |                                       |                                                                                                    |
| Welcome<br>Health Surveys<br>Appointments<br>• Test Results<br>FAQ<br>Links<br>Contact Us<br>Documents<br>• Employee Demographics<br>Demographics | Surveys and Information Requests Name Health Surveys (2) OSHA Respirator Survey Seasonal Flu Immunization Survey | Survey Status<br>Complete<br>Complete | Seasonal Flu Immunization Survey  Print Form  Seasonal Flu Questionnaire to Receive Vaccination  Please select one of the following: I AGREE to receive the seasonal flu vaccination  Seasonal Flu - Receive Vaccination  Vou are required to review and acknowledge that you have read the CDC Vaccine Information Statement (VIS)  Please click here to view the Influenza Vaccine (Inactivated) Information Statement. (Haga clic aqui para espanol.)  Please click here to view the Influenza Vaccine (Live, Intransa) Information Statement. (Haga clic aqui para espanol.) |
| © 2005-2023 Axion Health, Inc. All Ri                                                                                                    | ghts Reserved                                                                                                    |                                       | AXIONHEALTH                                                                                                    |

#### **Step 3:** Select "Appointments" > Type: "Seasonal Flu Immunization – Employee" > Select your desired location.

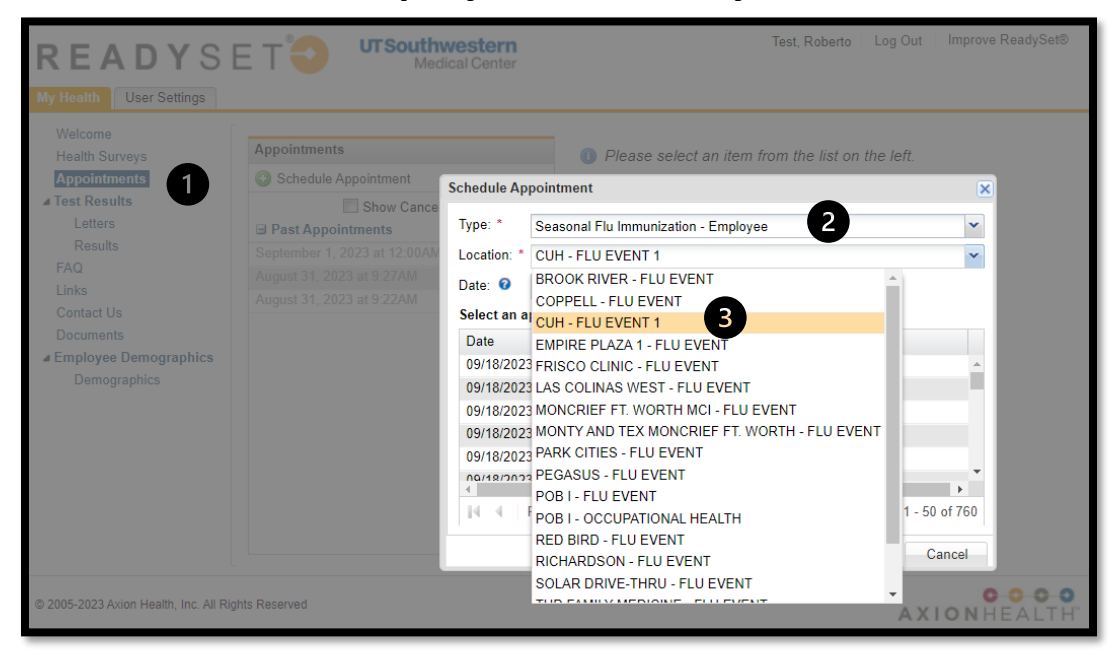

## **Step 4:** Select a time and you will receive an Appointment Confirmation.

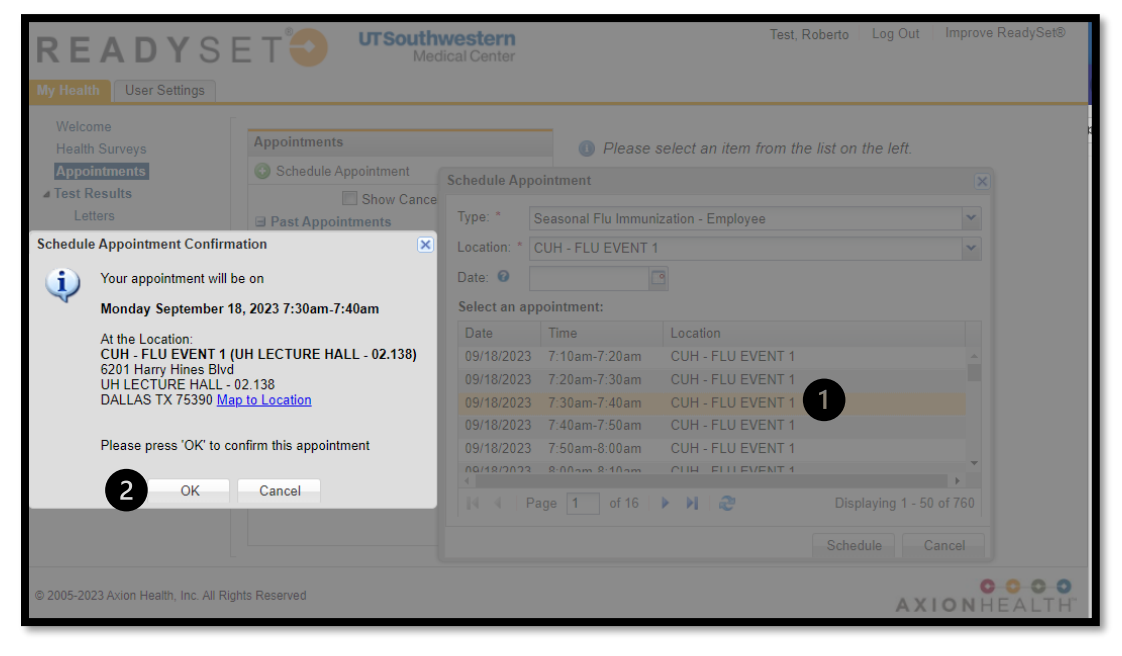

## **Note:** You can Reschedule and Cancel your appointment 24hrs before appointment time.

| Health User Settings                                             |                                                                                                    |                                                                                                    |                                            |
|------------------------------------------------------------------|----------------------------------------------------------------------------------------------------|----------------------------------------------------------------------------------------------------|--------------------------------------------|
| Welcome<br>Health Surveys<br>Appointments                        | Appointments Schedule Appointment                                                                                                    | Appointment Details<br>Date: Monday, September 18, 2023 at 7:30 am                                                                   | 1 2                                        |
| A Test Results                                                   | Appointment Type: Seasonal Flu Immunization -<br>Employee                                                                                    | Status: Booked                                                                                                    |                                            |
| FAQ<br>Links<br>Contact Us<br>Documents<br>Employee Demographics | September 18, 2023 at 7:30AM (12 days)<br>Past Appointments September 1, 2023 at 12:00AM August 31, 2023 at 9:27AM August 31, 2023 at 9:22AM | Location<br>CUH - FLU EVENT 1 (UH LECTURE HALL - 02.138)<br>6201 Harry Hines Bivd<br>UH LECTURE HALL - 02.138<br>DALLAS TX 75390 Mag | Provider FLU EVENT, CUH Add to my_calendar |
| Demographics                                                     |                                                                                                    | Services to be Provided<br>SEASONAL FLU VACCINATION RECORD                                                                           | Status<br>Pending                          |

To self-schedule an appointment, a Seasonal Flu Immunization Survey must be completed. If a Flu Health Survey is missing or out of date, please contact 214-645-5300 for assistance.

If you have any questions, please email OccupationalHealth-UTSW@UTSouthwestern.edu.

Occupational Health Department UT Southwestern Medical Center POB I, Suite 2.217 5959 Harry Hines Blvd. Dallas, TX 75390 Office: 214-645-5300 (Mon-Fri, 8am to 5pm)